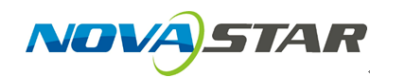

1. Run NovaLCT-Mars, move the cursor over the *Advanced User Login (A)* and click the button.

| <u>Ø</u> NovaLCT-Mars V4.4.1          |                                                               |                             | – 🗆 X |  |  |  |  |  |  |  |  |
|---------------------------------------|---------------------------------------------------------------|-----------------------------|-------|--|--|--|--|--|--|--|--|
| System(S) Settings (C)                | Tools(T) Plug-in (P)                                          | Jser(U) Language(L) Help(H  | )     |  |  |  |  |  |  |  |  |
|                                       |                                                               | Advanced User Login (A)     |       |  |  |  |  |  |  |  |  |
| 🕂   🕰                                 |                                                               | Enter Demonstration Mode(E) |       |  |  |  |  |  |  |  |  |
| Brightness Screen Cont                | rol Monitoring Multi-func                                     | tion Card Cloud Monitoring  |       |  |  |  |  |  |  |  |  |
| Local System Information              |                                                               |                             |       |  |  |  |  |  |  |  |  |
| Control System 1                      | Control System 1 Other Device 0 <u>View Details of Device</u> |                             |       |  |  |  |  |  |  |  |  |
| Monitor Information                   |                                                               |                             |       |  |  |  |  |  |  |  |  |
| i i i i i i i i i i i i i i i i i i i |                                                               |                             |       |  |  |  |  |  |  |  |  |
|                                       |                                                               |                             |       |  |  |  |  |  |  |  |  |
|                                       |                                                               |                             |       |  |  |  |  |  |  |  |  |
|                                       |                                                               |                             |       |  |  |  |  |  |  |  |  |

- Service Status: Service version:3.0
- 2. Login with the password "admin".

| 🚺 NovaLCT-Mars V4.4.1           |                                                  | - 🗆 ×         |
|---------------------------------|--------------------------------------------------|---------------|
| System(S) Settings (C)          | Tools(T) Plug-in (P) User(U) Language(L) Help(H) | )             |
| Brightness Screen Contro        | Moj User Login X                                 |               |
| Local System Information        | admin                                            |               |
| Control System 1                | Password ****                                    | ils of Device |
| Monitor Information             | Login                                            |               |
|                                 | • •                                              |               |
|                                 | · · · · · · · · · · · · · · · · · · ·            |               |
| Service Status: Service version | 3.0                                              |               |

3. Click on the *Monitoring* button.

| 💋 NovaLCT-Mars V4.4.1                                                                                                    |                           |                        |                      |                |                      |                  |
|----------------------------------------------------------------------------------------------------|---------------------------|------------------------|----------------------|----------------|----------------------|------------------|
| System( <u>S)</u> Settings (                                                                                                    | <u>C)</u> Tools( <u>T</u> | ) Plug-in ( <u>P</u> ) | ) User( <u>U</u> ) L | anguage(L)     | Help( <u>H</u> )     |                  |
|                                                                                                    |                           |                        | <b>~~</b>            | $\sim \sim$    |                      |                  |
| Screen Configuration                                                                                                    | Brightness                | Calibration            | Screen Control       | Monitoring     | Multi-function Card  | Cloud Monitoring |
| -Local System Information                                                                                                    | n                         |                        |                      |                |                      |                  |
| Control System                                                                                                    | 1                         | Other Dev              | ice Unk              | nown <u>Vi</u> | ew Details of Device |                  |
| Monitor Information                                                                                                    |                           |                        |                      |                |                      |                  |
| in the second second se |                           |                        |                      |                |                      |                  |
|                                                                                                    |                           | ٠                      |                      | ٠              |                      |                  |
|                                                                                                    |                           |                        |                      |                |                      |                  |
|                                                                                                    |                           |                        |                      |                |                      |                  |
| Service Status: Service ve                                                                                                    | ersion:test               |                        |                      |                |                      |                  |
|                                                                                                    |                           |                        |                      |                |                      |                  |

.::

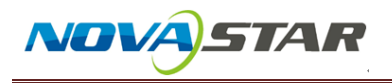

4. Click to select the *Configuration* button.

|               | est                                                                                           |             |           |      |            |            |            |            | Zooming                 |                  |                   |  |
|---------------|-----------------------------------------------------------------------------------------------|-------------|-----------|------|------------|------------|------------|------------|-------------------------|------------------|-------------------|--|
|               | ctest<br>Zooming<br>0.40                                                                      |             |           |      |            |            |            |            |                         |                  |                   |  |
|               | ime of acquiring the currer                                                                   | nt monitori | ing data  | 8:53 | :09        |            |            |            | Norm<br>Fault<br>Voltag | nal<br>ge<br>own |                   |  |
|               | Statistical Information     Total Quantity of receiving car   8     Fault (alarm) Information |             |           |      |            |            |            |            |                         | Monitor          | ing Re<br>uratior |  |
| S             | Screen Name 📩 🍇                                                                               |             |           |      |            | ¢          | *          | -          | 4                       |                  | •                 |  |
|               | ctest                                                                                         |             |           |      | $\bigcirc$ | $\bigcirc$ | $\bigcirc$ | $\bigcirc$ | $\bigcirc$              | $\bigcirc$       | $\bigcirc$        |  |
| Care status:0 | nline   Completed obtain                                                                      | ing monit   | oring dat | ta   |            |            |            |            |                         |                  |                   |  |

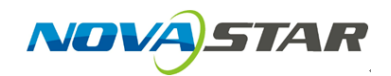

5. Choose the *Hardware Settings*, and click the *Connect to Monitoring Card*, and *Refresh Power Supply of Monitoring Card*. Please also adjust the quantity of the power supply on one monitoring card. At last, click *Save*.

| Monit  | orSite - Setti | ngs                                                                                                    |
|--------|----------------|----------------------------------------------------------------------------------------------------|
| Refr   | esh Period     | Select Screen to<br>Configure                                                                                  |
| Hardw  | vare Settings  | Connect to Monitoring Card                                                                                     |
|        | Alarm          | Refresh Humidity                                                                                               |
| Monito | aring Control  | Refresh Ribbon Cable                                                                                           |
|        |                | Refresh Fan                                                                                                    |
|        | Email          | Fan Pulse:                                                                                                    |
| E      | mail Log       | Set fan quantity uniformly                                                                                     |
| L      |                | Set fan quantity individually Setting                                                                          |
|        |                | Refresh Power Supply of Monitoring Card                                                                        |
|        |                | The numbers of power supplies on eac                                                                           |
|        |                | Set power supply quantity individually i Setting                                                               |
|        |                | Note: First time configuration is the default for full screen, later modification will not change the default. |
|        |                |                                                                                                    |
|        |                |                                                                                                    |
|        |                | Save                                                                                                    |
|        |                |                                                                                                    |

HIPH HONK

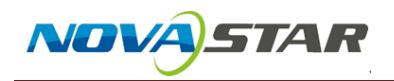

6. Then you can go back to the monitor interface, you can check the check the power supply status.

| MonitorSite V2.4                                                                                                    |                                                                                                    |  |    |  |  |      |  |  |            |         | X       |  |
|----------------------------------------------------------------------------------------------------|----------------------------------------------------------------------------------------------------|--|----|--|--|------|--|--|------------|---------|---------|--|
| Ctest       4.9     4.9     4.9       4.9     4.9     4.9     4.9       4.9     4.9     4.9     4.9       4.9     4.9     4.9     4.9       4.9     4.9     4.9     4.9       4.9     4.9     4.9     4.9       4.9     4.9     4.9     4.9       4.9     4.9     4.9     4.9       4.9     4.9     4.9     4.9       4.9     4.9     4.9     4.9       4.9     4.9     4.9     4.9 | Ctest     Zooming       4.9     4.9     4.9     4.9     4.9     4.9     4.9     4.9     4.9     4.9     4.9     4.9     4.9     4.9     4.9     4.9     4.9     4.9     4.9     4.9     4.9     4.9     4.9     4.9     4.9     4.9     4.9     4.9     4.9     4.9     4.9     4.9     4.9     4.9     4.9     4.9     4.9     4.9     4.9     4.9     4.9     4.9     4.9     4.9     4.9     4.9     4.9     4.9     4.9     4.9     4.9     4.9     4.9     4.9     4.9     4.9     4.9     4.9     4.9     4.9     4.9     4.9     4.9     4.9     4.9     4.9     4.9     4.9     4.9     4.9     4.9     4.9     4.9     4.9     4.9     4.9     4.9     4.9     4.9     4.9     4.9     4.9     4.9     4.9     4.9     4.9     4.9     4.9     4.9     4.9     4.9     4.9     4.9     4.9                                                                                                    |  |    |  |  |      |  |  |            |         |         |  |
| Time of acquiring the curre<br>Statistical Information<br>Set power supply quantity u<br>Fault (alarm) Information –<br>Quantity of alarmed power s                                                                                                    | Image: Second second second |  |    |  |  |      |  |  |            |         | ng Ref  |  |
|                                                                                                    |                                                                                                    |  | 00 |  |  | Sec. |  |  |            | Configu | uration |  |
| Screen Name                                                                                                    | Screen Name 🖉 🍇 🔰 🚳 🧏 🌜                                                                                                    |  |    |  |  |      |  |  |            |         |         |  |
| ctest                                                                                                    | ctest                                                                                                    |  |    |  |  |      |  |  | $\bigcirc$ |         |         |  |
|                                                                                                    |                                                                                                    |  |    |  |  |      |  |  |            |         |         |  |
| Care status:Online   Completed obtai                                                                                                    | Care status:Online   Completed obtaining monitoring data .::                                                                                                    |  |    |  |  |      |  |  |            |         |         |  |